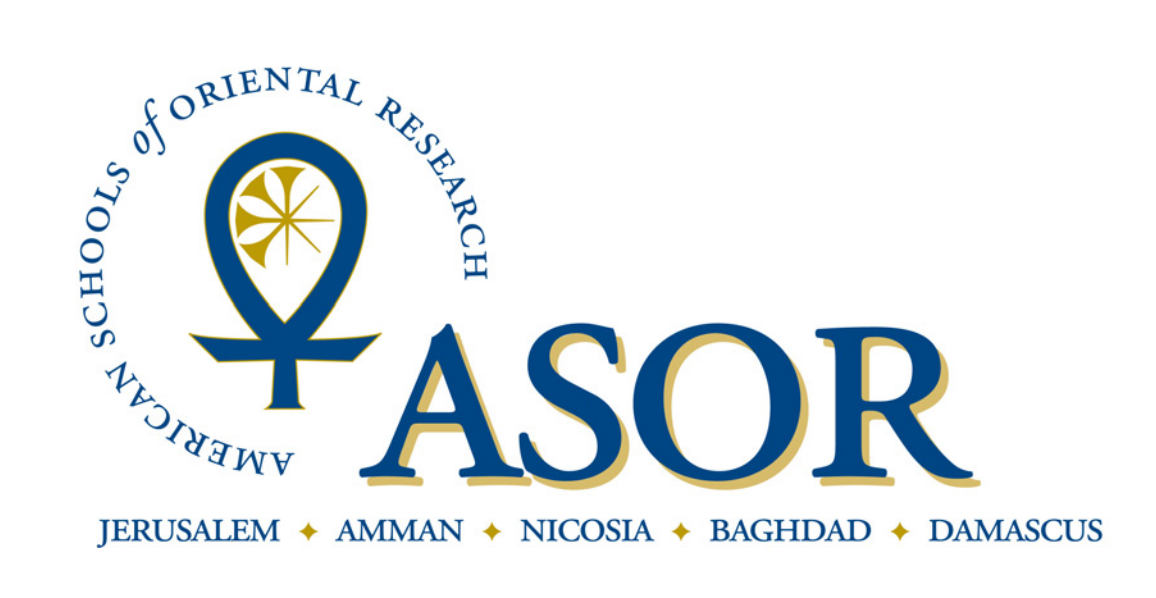

## RENEWING YOUR ASOR MEMBERSHIP

1. To renew your ASOR membership begin by going to our website at www.asor.org.

2. Once you arrive at our website click on the "Join ASOR or Renew Current Membership" link as indicated by the arrow below.

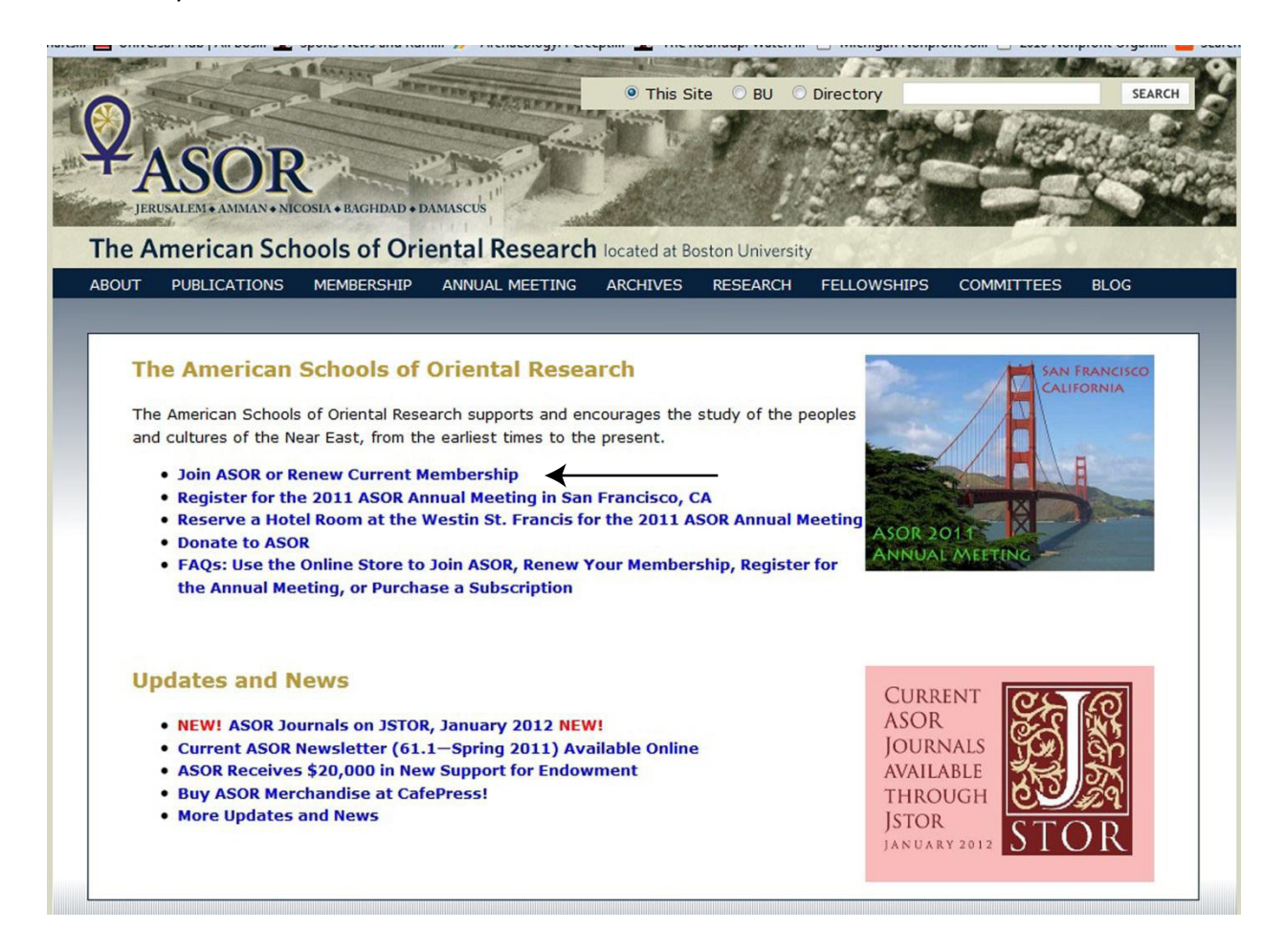

3. This will take you to a login screen. Your user name is the primary email address you have on file in our database. Your password was chosen when you first registered for your ASOR membership. After entering the appropriate information click the "Go" button.

| ASOR home page ASOR annu                                                   | al meeting                                                                                                    |
|----------------------------------------------------------------------------|----------------------------------------------------------------------------------------------------|
| Home<br>Register for Annual Meeting<br>Online Store<br>Contact Us<br>Login | Login<br>Please provide your e-mail address and password to login.<br>If your login information is displayed below, then you are already logged in.<br>If you are a visitor and not a registered user, please use the New Visitor Registration to register for the site. |
| Enter password here                                                        | Primary E-Mail Address:<br>place@yahoo.com<br>Password:<br>Remember Me<br>Click "Go" to procced                                                                                                    |

4. Clicking the "Go" button will bring you to the welcome screen. From the welcome screen click on the "Online Store" link located on the left side of the screen.

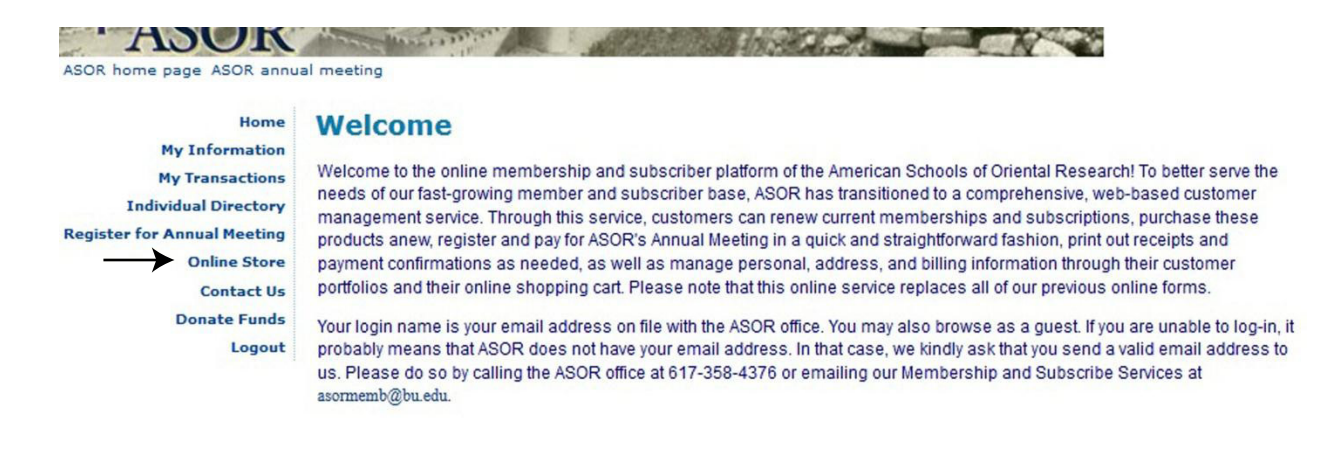

5. You will then be taken to our online store where you will be able to select from a number of membership types. Please select the type of membership you would like to renew by clicking on the name.

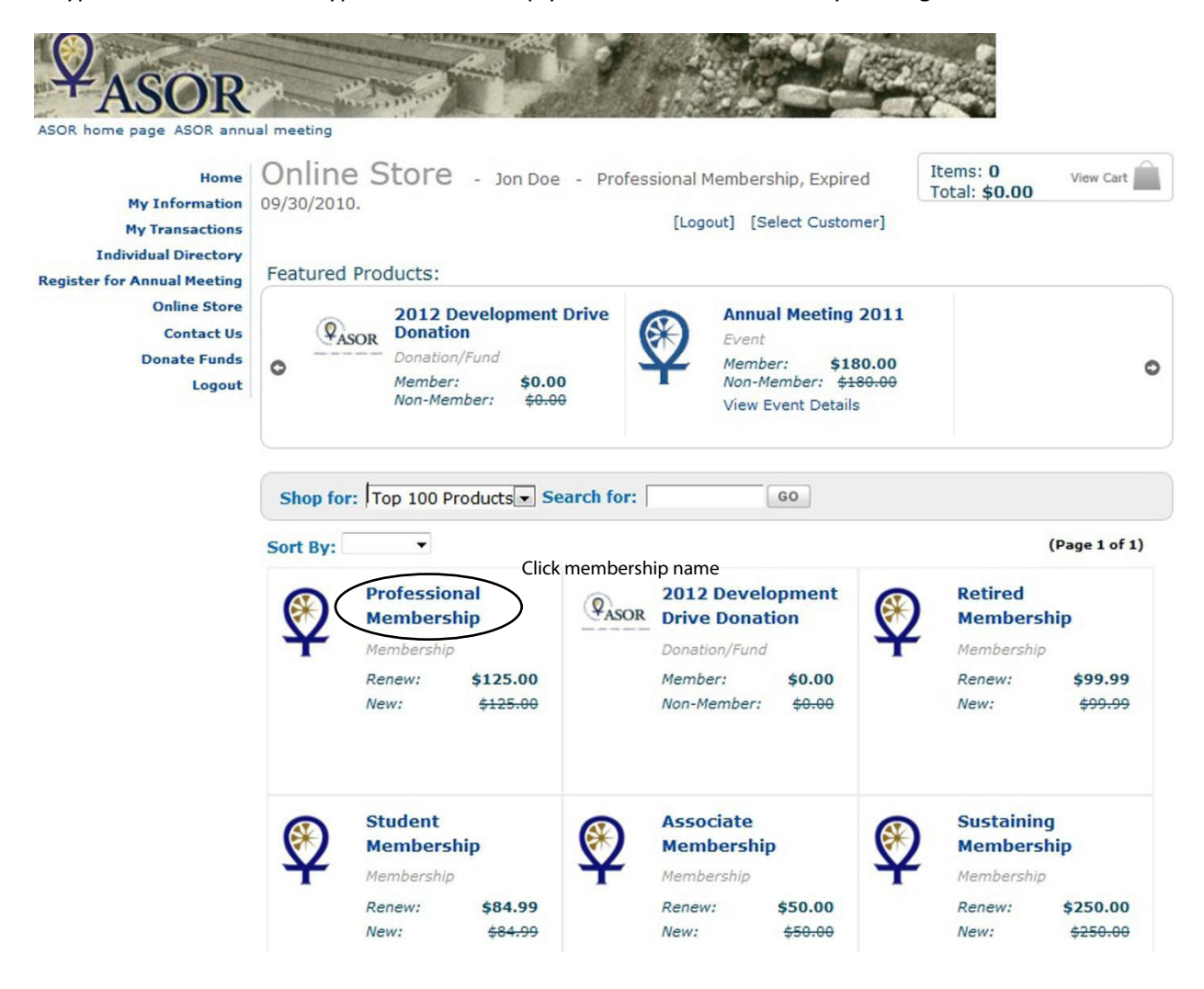

6. You will then be taken to the information screen of the membership you selected. On this screen you will first need to decide between print and electronic versions of ASOR's journals. Your options at this point for Professional, Retired and Student members are: Electronic Only, Print U.S., Print Non U.S., Both Print and Electronic U.S. and Both Print and Electronic Non U.S..

| My Information              | Online St                                                                                                    | OFE - Jon Doe - Profe                                                                                                    | essional Membership,                                                                                                    | Ite                                                             | ems: 0<br>tal: <b>\$0.00</b>                                                                                                    | View Cart                                         |        |
|-----------------------------|----------------------------------------------------------------------------------------------------|----------------------------------------------------------------------------------------------------|----------------------------------------------------------------------------------------------------|-----------------------------------------------------------------|----------------------------------------------------------------------------------------------------|---------------------------------------------------|--------|
| My Transactions             | Expired 09/30/20                                                                                                    | 10.                                                                                                    | [Logout] [Select Custo                                                                                                    | omer]                                                           |                                                                                                    |                                                   |        |
| Individual Directory        |                                                                                                    |                                                                                                    |                                                                                                    |                                                                 |                                                                                                    |                                                   |        |
| Register for Annual Meeting |                                                                                                    |                                                                                                    |                                                                                                    |                                                                 |                                                                                                    |                                                   |        |
| Online Store                | Membership Det                                                                                                    | ails                                                                                                    |                                                                                                    |                                                                 |                                                                                                    |                                                   |        |
| Contact Us                  | Select from the av                                                                                                    | ailable dues rates for this mem                                                                                                    | bership. Be sure to selec                                                                                                    | t the correct dues                                              | rate, carefu                                                                                                    | Illy noting whether                               |        |
| Donate Funds                | note that the price                                                                                                    | of the membership will change                                                                                                    | according to the above                                                                                                    | variables.                                                      | Non-U.S. m                                                                                                    | nember. Please                                    |        |
| Logout                      | Please be sure to<br>membership.                                                                                                    | scroll down the page and select                                                                                                    | which of ASOR's journal                                                                                                    | s you would like to                                             | receive wit                                                                                                    | h your                                            |        |
|                             | Professiona                                                                                                    | l Membership                                                                                                    |                                                                                                    | < Continue Sho                                                  | pping                                                                                                    | Add to Cart 💠                                     |        |
|                             |                                                                                                    |                                                                                                    |                                                                                                    |                                                                 |                                                                                                    |                                                   |        |
|                             |                                                                                                    | Select from the available du                                                                                                    | ues rates for this mem                                                                                                    | bership.<br>Soli                                                | ect iour                                                                                                    | nal subscripti                                    | on tvn |
|                             |                                                                                                    | Dues Rate: Online Only                                                                                                    | - +                                                                                                    |                                                                 | ectjour                                                                                                    |                                                   | ontyp  |
|                             |                                                                                                    | RENEW . NEW                                                                                                    | •                                                                                                    |                                                                 |                                                                                                    |                                                   |        |
|                             | -                                                                                                    | \$124.99 <del>\$124.99</del>                                                                                                    | •                                                                                                    |                                                                 |                                                                                                    |                                                   |        |
|                             | -                                                                                                    |                                                                                                    |                                                                                                    |                                                                 |                                                                                                    |                                                   |        |
|                             | Membership Desci                                                                                                    | iption                                                                                                    |                                                                                                    |                                                                 |                                                                                                    |                                                   |        |
|                             | - Mombor discount                                                                                                    | on books and Annual Mostin                                                                                                    | a realistration                                                                                                    |                                                                 |                                                                                                    |                                                   |        |
|                             | Member discount     Eligibility for ASOF     Eligibility to prese     Eligibility to vote a     Please us     members     between     would lik                                                                              | on books and Annual Meetin<br>t fellowships and grants<br>nt papers at the Annual Mee<br>t the ASOR members meetin<br>te the drop dow<br>thip rate. Please<br>US and Non-US<br>e a print and/o                                                                    | g registration<br>ating and serve on edit<br>g<br>n menu to s<br>e note it is r<br>or esidency a<br>or electronic                                              | select the<br>necessary<br>and whet<br>journal s                | academic of<br>e appr<br>y to ch<br>ther y<br>subsc                                                                                                    | committees<br>ropriate<br>noose<br>ou<br>ription. |        |
|                             | Member discount     Eligibility for ASOF     Eligibility to prese     Eligibility to vote a <b>Please us members between would lik</b> NEA: BASOR: DCS: I wish to receive no jo                                              | on books and Annual Meetin<br>t fellowships and grants<br>nt papers at the Annual Meet<br>t the ASOR members meetin<br>se the drop dow<br>thip rate. Please<br>US and Non-US<br>e a print and/o<br>Sele<br>urnals:                                                | ig registration<br>it ing and serve on edit<br>g<br>vn menu to s<br>e note it is r<br>5 residency a<br>or electronic<br>ect your two jou                       | select the<br>necessary<br>and whet<br>journal s                | academic of<br>e approved<br>y to cher yo<br>subsc                                                                                                    | committees<br>ropriate<br>noose<br>ou<br>ription. |        |
|                             | Member discount     Eligibility for ASOF     Eligibility to prese     Eligibility to vote a <b>Please us members between would lik</b> NEA: BASOR: JCS: I wish to receive no jo ould You Like To Make                        | on books and Annual Meetin<br>fellowships and grants<br>nt papers at the Annual Meet<br>t the ASOR members meetin<br>se the drop dow<br>hip rate. Please<br>US and Non-US<br>e a print and/o<br>Sele<br>urnals:<br>A Donation?                                    | ig registration<br>iting and serve on edit<br><b>on menu to s</b><br><b>e note it is r</b><br><b>5 residency a</b><br><b>or electronic</b><br>ect your two jou | select the<br>necessary<br>and whet<br>journal s                | academic of<br>e approved a subscription of the subscription of the s | committees                                        |        |
| W<br>If                     | Member discount     Eligibility for ASOF     Eligibility to prese     Eligibility to vote a <b>Please us members between would lik</b> NEA: BASOR: JCS: I wish to receive no jo ould You Like To Make yes, please select a d | on books and Annual Meetin<br>t fellowships and grants<br>nt papers at the Annual Meet<br>t the ASOR members meetin<br>te the drop dow<br>thip rate. Please<br>US and Non-US<br>e a print and/o<br>Sele<br>urnals:<br>A Donation?<br>onation from the list below: | ig registration<br>atting and serve on edit<br>g<br>n menu to s<br>e note it is r<br>or electronic<br>ect your two jou                                         | select the<br>necessary<br>and whet<br>journal s<br>urnals here | academic of<br>e approved to cher your subscription of the subscription of the subscripti | ropriate<br>noose<br>ou<br>ription.               | cced   |

If you chose one of the print journal options you will need to scroll down the page and select two journals to receive. Your options here are Near Eastern Archaeology, Bulletin of the American Schools of Oriental Research, and the Journal of Cuneiform Studies. If you are renewing as an Associate, Sustaining, or Contributing member you will not need to select any journals as those memberships automatically come with certain publications. 7. You will then be taken to the shopping cart to review you purchase. If everything looks in order please click the "Proceed to Checkout" button to pay by credit card or the "Checkout with PayPal" button. If you selected the wrong membership you will need to click the red X to remove the item from your cart.

| ASOR home page ASOR annu                                                                                                    | al meeting                                                                                                    |                                       |                           |                  |                     |     |
|----------------------------------------------------------------------------------------------------|----------------------------------------------------------------------------------------------------|---------------------------------------|---------------------------|------------------|---------------------|-----|
| Home<br>My Information<br>My Transactions<br>Individual Directory<br>Register for Annual Meeting<br>Online Store<br>Contact Us | e Online Store - Jon Doe - Professional Membership, Expired 09/30/2010.<br>[Logout] [Select Customer]<br>s Shopping Cart |                                       |                           |                  |                     |     |
| Logout                                                                                                    | Update Cart                                                                                                    | Empty Cart                            | < Continue Shopping       | g Proceed to     | Checkout >          |     |
|                                                                                                    | Source Code:                                                                                                    | •                                     | Click on the [X] to remov | ve item from you | shopping cart.      |     |
|                                                                                                    | Remove                                                                                                    | Item                                  | Quantity                  | Item Price       | Price               |     |
| Click here to remove item                                                                                                    |                                                                                                    | Professional Membership<br>Membership | 1                         | \$124.99         | \$124.99            |     |
|                                                                                                    |                                                                                                    |                                       |                           | Subtotal         | \$124.99            |     |
|                                                                                                    | Discount Code                                                                                                    | Apply Discount                        |                           |                  |                     |     |
|                                                                                                    |                                                                                                    |                                       |                           | Click to         | o procced with payı | men |
|                                                                                                    | Update Cart                                                                                                    | Empty Cart                            | < Continue Shopping       | g Proceed to     | Checkout >          | ٦   |
|                                                                                                    |                                                                                                    |                                       |                           | Check            | out PavPal          |     |

8. You will then be asked to review your shipping address information. If the information is correct, click the "Next" Button. If the information is not correct you may enter different information in the fields located in the bottom left of the screen.

The safer, easier way to pay

| Individual Directory                        | Shipping Billing Address Tax & Shipping Payment Place Order Verify shipping address                                                                                                    | ss here  |
|---------------------------------------------|----------------------------------------------------------------------------------------------------|----------|
| Register for Annual Meeting<br>Online Store | Shipping Information                                                                                                    |          |
| Contact Us                                  | Please provide the shipping information for this order. When finished, click "Next" button.                                                                                               |          |
| Donate Funds                                | Ship to Home Address:                                                                                                    |          |
| Logout                                      | No primary address or phone available for this customer.<br>United States<br>place@yahoo.com<br>g edit<br>place@yahoo.com<br>g edit<br>place@yahoo.com<br>g edit<br>place@yahoo.com       | lit      |
|                                             | Ship to Billing Address:                                                                                                    | 7        |
|                                             | No primary address or phone available for this customer.<br>United States<br>place@yahoo.com No primary address or phone available for this customer.<br>United States<br>place@yahoo.com |          |
|                                             | g edit g edit                                                                                                    | iit      |
|                                             | O Ship to Alternate Address:                                                                                                    |          |
|                                             | Full Name:                                                                                                    |          |
|                                             | Address:                                                                                                    | oping ad |
|                                             | City/State/Zip: here if neccessary Country: United States  Phone:                                                                                                    |          |
|                                             | "Required informa                                                                                                    | ation    |
|                                             | Click to procced                                                                                                    |          |

9. You will now be asked to verify your billing address. If the information is correct click the "Next" button. If the information is not correct you may enter different information in the fields located in the bottom left of the screen. Be sure the billing address matches that of the credit card you will be using for payment.

| My Information<br>My Transactions<br>Individual Directory | Shipping Billing Address Tax & Shipping Payment                                                                                    | Verify billing address here                                                                                                    |
|-----------------------------------------------------------|----------------------------------------------------------------------------------------------------|----------------------------------------------------------------------------------------------------|
| egister for Annual Meeting<br>Online Store                | Billing Information                                                                                                    |                                                                                                    |
| Contact Us<br>Donate Funds                                | Please provide the following billing information. When finished, click                                                             | "Next" button.                                                                                                    |
| Logout                                                    | Bill to Organization:                                                                                                    |                                                                                                    |
|                                                           | Bill to Home Address:<br>No primary address or phone available for this customer.<br>United States                                 | ♥ Bill to Work Address:<br>Jon Doe<br>1111 Place Drive<br>Place NC 00000<br>☑ place@yahoo.com<br>☑ edit                            |
|                                                           | Bill to Billing Address:<br>No primary address or phone available for this customer.<br>United States<br>place@yahoo.com<br>g edit | ■ Bill to Other Address:<br>No primary address or phone available for this customer.<br>United States<br>place@yahoo.com<br>g edit |
|                                                           | Bill to Alternate Address:          Full Name:                                                                                     | Enter corrected billing addres                                                                                                    |
|                                                           | Click "Nex                                                                                                    | xt" to procced                                                                                                    |

10. You will then be taken to the payment screen where you will be asked to enter your credit card information. Please enter the card type (MasterCard, Visa, or Discover), card number, and expiration date, and then click the next button.

| My Information<br>My Transactions<br>Individual Directory                 | Shipping Billing Address Tax & Shipping Payment Place Order                                                                                                    |
|---------------------------------------------------------------------------|----------------------------------------------------------------------------------------------------|
| Register for Annual Meeting<br>Online Store<br>Contact Us<br>Donate Funde | Address Payment Information Please enter your payment information below. When finished, click "Next" button.                                                                                                    |
| ter credit card information                                               | Payment Method: Credit Card ▼<br>Credit Card - Enter Credit Card information in<br>the fields provIded below:<br>Credit/Debit: Credit ▼<br>Credit/Debit: Credit ▼<br>Card Number:<br>Card Expiration Date: January(01) ▼ 2011▼<br>Card Aumber: Jon Doe<br>Jon Doe has \$374.99 available credit.<br>Analy from Credit: \$0.00 |
|                                                                           | Previous Back to Cart Next Click "Next" to proce                                                                                                    |

11. You will then be taken to the payment confirmation screen. Be sure to check the email address at the bottom of the screen. If everything is in order click the "Submit Order" Button.

| Purchased By:           |                                                                         |                                 |                |          |
|-------------------------|-------------------------------------------------------------------------|---------------------------------|----------------|----------|
| Jon Doe                 |                                                                         |                                 |                |          |
| Customer ID: 9406640    |                                                                         |                                 |                |          |
| place@yahoo.com         |                                                                         |                                 |                |          |
| Shopping Cart Items     |                                                                         | Amount                          | Quantity       | Total    |
| Professional Membership |                                                                         | \$124.00                        | 4              | \$124.00 |
| Membership              |                                                                         | 3124.33                         | 1              | 3124.93  |
|                         |                                                                         |                                 | Subtotal       | \$124.99 |
|                         |                                                                         |                                 | Taxes          | \$0.00   |
|                         |                                                                         |                                 | Shipping       | \$0.00   |
|                         |                                                                         |                                 | Invoice Total  | \$124.99 |
| Checkout Summary        |                                                                         |                                 | Grand Total    | \$124.99 |
| Checkout Summary        |                                                                         |                                 | Grand Total    | \$124.99 |
|                         |                                                                         |                                 | Payment        | \$124.99 |
|                         |                                                                         |                                 | Order Balance  | \$0.00   |
| Payment Information     | on                                                                      |                                 |                |          |
| Payment Amount:         | \$124.99                                                                |                                 |                |          |
| Payment Method:         | Check                                                                   |                                 | Change         | e        |
| Check Number:           | 0                                                                       |                                 |                | -        |
|                         |                                                                         | Verify email addre              | ess here       |          |
| E-mail Confirmatio      | n                                                                       |                                 | +              |          |
| Send a confirmation     | Send a confirmation e-mail to customer's primary e-mail address:        |                                 | place@yahoo.   | com      |
| Send a copy of the      | Send a copy of the confirmation e-mail to an additional e-mail address: |                                 |                |          |
|                         |                                                                         | Click "Submit Order" to complet | te renewal pr  | 0005     |
|                         |                                                                         |                                 | te renewar pro |          |
|                         |                                                                         |                                 |                |          |
| Previous - B            | ack to Cart X                                                           | Submit Order 🗸                  |                |          |

12. Once your card has been verified you will see a confirmation page. You should print the confirmation page for your records even though a copy has been emailed to you. If you have any questions about renewing a membership please contact us at asormemb@bu.edu or by phone at 617-358-4376.